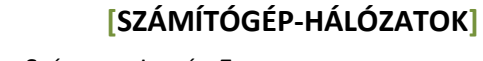

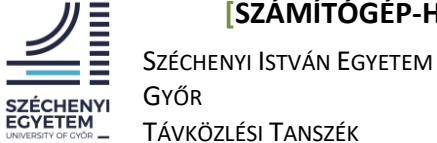

# Virtuális labor használata

### **Bevezetés**

Az egyetem jelenlegi működése a távoktatásra állt át, ezért a Számítógép-hálózatok című tárgy gyakorlatait is önállóan távolról tudják elvégezni, így csökkentve az esetleg nyári terheléseket.

Minden Számítógép-hálózatokat felvett hallgatónak generáltunk egy felhasználónevet és jelszót.

Ez a jelszó nem a belépési jelszó, csupán csak foglalásra jogosít fel.

A felhasználónév a hallgató neve ékezetmentesen egybe írva, a jelszó a netpunkód nagybetűvel.

pl.: Kovács Ákos ABC123 -> kovacsakos ABC123

A felhasználónevek a www.tilb.sze.hu oldalon a Számítógép-hálózatok tantárgy oldalára fel lettek töltve, hiszen a teljes név sokszor 2 keresztnevet is tartalmaz.

Egyszerre maximum 10 fő tudja a laborokat végezni, ehhez egy foglalási rendszert hoztunk létre. Minden foglalás 2 órára biztosít hozzáférést (A mérések 45 perce vannak tervezve) az erőforrásokhoz, utána automatikusan törlésre kerülnek az aktuális laborállapotok, és alaphelyzetbe áll vissza minden erőforrás, így újra lehet foglalni.

## **Belépés**

Egy tetszőleges böngészővel lépjünk a https://lab.tilb.sze.hu oldalra. Mivel nincs foglalásunk, ezért lépjünk be a scheduler-be.

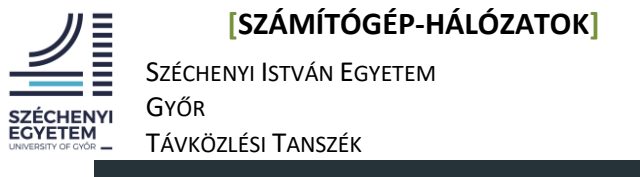

| Telecom-<br>IT research<br>Laboratory |                                                          |  |
|---------------------------------------|----------------------------------------------------------|--|
| 2                                     | .0.3-92-TilB                                             |  |
| Sign in to                            | o start your session                                     |  |
| Username                              | 1                                                        |  |
| Password                              | <b>a</b>                                                 |  |
| [                                     | Sign In                                                  |  |
| If you don't have a<br>has expired    | e seat yrd, or your rese, ration<br>d, us the scheduler! |  |
|                                       |                                                          |  |
|                                       |                                                          |  |
|                                       |                                                          |  |
|                                       |                                                          |  |

Ide adhatjuk meg nevünket a fent említett módon, plusz a neptunkódunkat, majd kattintsunk a "Reserve a seat for 2 hours" gombra.

|                                    | Back to eve-ng                  |       |  |
|------------------------------------|---------------------------------|-------|--|
|                                    | Free seats                      | : 9   |  |
| Name:                              |                                 |       |  |
| peldafelhasznalo                   |                                 |       |  |
| Your name without spaces and accer | nts! You can check it on moodle |       |  |
| NEPTUN code:                       |                                 |       |  |
| ABC123                             |                                 |       |  |
|                                    | Reserve a seat for 2 hours      | Reset |  |
|                                    |                                 |       |  |
|                                    |                                 |       |  |
|                                    |                                 |       |  |

Ezután megkapjuk a tényleges belépési adatokat, melyek 2 órán át érvényesek.

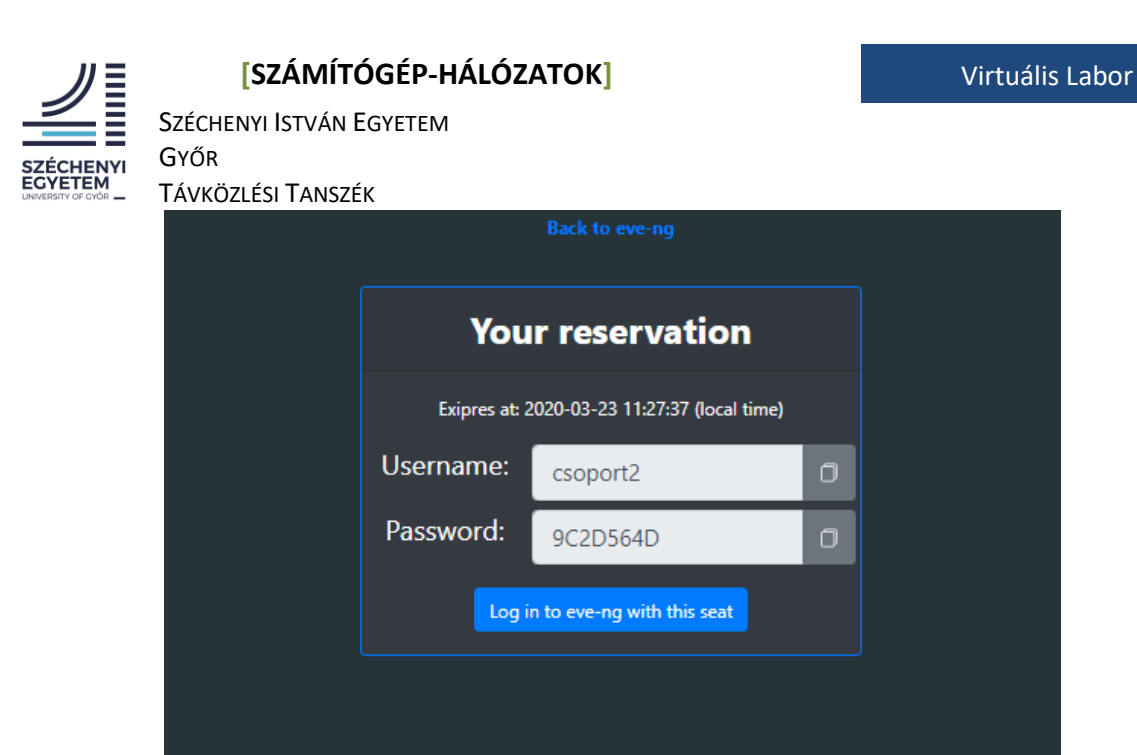

Minden felhasználónév **csoport[merőhelyszám]** formátumú, felírhatjuk a jelszavunkat mely, ha esetleg kilépne a laborból a következő 2 órában érvényes. Kattintsunk a **"Log in to eve-ng with this seat**" gombra

Ha sikeresen beléptünk akkor a szgh könyvtárban láthatjuk az szgh-meres.unl nevű labort. Minden Számítógép-hálózatok labor ezen virtuális labor felhasználásával teljesíthető.

| File manager Current position / root / csoport1 |                   |                                    |  |
|-------------------------------------------------|-------------------|------------------------------------|--|
| New Name                                        | Add folder        | szgh-meres                         |  |
|                                                 |                   |                                    |  |
| ☑ ∎szgh-meres.unl                               | 23 Mar 2020 08:12 |                                    |  |
|                                                 |                   |                                    |  |
|                                                 |                   |                                    |  |
|                                                 |                   |                                    |  |
|                                                 |                   |                                    |  |
|                                                 |                   | Lab Path: /csoport1/szgh-meres.unl |  |
|                                                 |                   | Version: 1                         |  |
|                                                 |                   | 2 Author: Kovács Ákos              |  |
|                                                 |                   | Open F.it Delete                   |  |
|                                                 |                   |                                    |  |

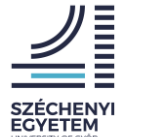

Széchenyi István Egyetem Nyi Győr

– Távközlési Tanszék

Ha megnyitottuk a labort egy számtógépet kell látnunk, mely a laborhálózathoz csatlakozik.

A gép mellett látjuk annak adatait, hosztnév, gépszám IP cím. Ezt a gépszámot kell majd használni a mérések során!

Kattintsunk a számtógépre, majd a start gombra. Amennyiben a számítógépünk szürkéről kékre vált, kezdhetjük a mérést, a számítógép elindul. Kattintsunk még egyszer az immáron kék színű számítógépre és új ablakban megnyílik a távoli asztala. Itt már az ismert root:labor jelszóval beléphetünk.

Javasoljuk, hogy a mérési utasítást valamint később a jegyzőkönyveket melyek a <u>www.tilb.sze.hu</u> Számítógép-hálózatok (GKNB\_TATM004) oldalontalálnak, saját számítógépükön nyissák meg, ott szerkesszék, ne a virtuális laborban.

## Jegyzőkönyvek

A mérések előre haladtával jegyzőkönyvek készítése is a feladat része. Mivel kontaktórát nem tervezünk/tervezhetünk így a jegyzőkönyvekre idén nagyobb hangsúly fektetünk. A jegyzőkönyveket a tárgy oldaláról lehet letölteni odt formátumban, ha esetleg valakinek nem lenne Microsoft Office csomagja OpenOffice vagy LibreOffice segítségével is kitöltheti. (<u>https://hu.libreoffice.org/letoeltes/</u>) A mérés végeztével a jegyzőkönyveket a következő oldalra kell feltölteni.

https://kronosz.tilb.sze.hu/index.php/s/HtdjA2WwMZoGfbi

jelszó: szghjegyzokonyvek

Kérem fokozottan figyeljenek a jegyzőkönyvek nevének helyes megadására mely a következő: szgh\_jegyzokonyv\_[mérés\_száma]\_[NEPTUNKÓD].odt

pl.: szgh\_jegyzokonyv\_6\_ABC123.odt

## Észrevételek, hibabejelentés

Amennyiben bármi nem tiszta, vagy segítségre szorulnak, esetleg kérdés merülne fel kérem írjanak emailt a <u>kovacs.akos@sze.hu</u> címre. Valamint kapcsolódjanak be az online konzultációra, melyről a tárgy oldalán találnak információkat.